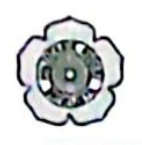

#### KEMENTERIAN PENDIDIKAN, KEDUDAYAAN RISET DAN TEKNOLOGI POLITEKNIK NEGERI SRIWIJAYA

Jalan Srijaya Negara, Palembang 30139 Telepon. 0711-353414 Faxsimili 0711-355918 Website http://www.polsri.ac.id, Pos E-mail: info@polsri.ac.id

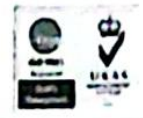

Hal : Izin Pengambilan Data

Palembang, 18Maret2023

# Yth. Wakil Direktur l Politeknik Negeri Sriwijaya Palembang

Dengan Hormat,

•,

:

Sesuai dengan kurikulum Jurusan Administrasi Bisnis Politeknik Negeri Sriwijaya bahwa Laporan Akhir merupakan mata kuliah yang wajib dilaksanakan pada akhir semester VI. Sehubungan dengan itu, saya yang bertanda tangan dibawah ini :

| No | NAMA               | NIM          | KELAS | JURUSAN                |
|----|--------------------|--------------|-------|------------------------|
| Ī. | Albi Rizki Febrian | 062030600185 | VING  | D3 Administrasi Bisnis |

Mohon kepada bapak agar dapat membuatkan surat izin pengambilan data yang ditujukan keapada instansi yang akan diteliti. Adapun pengambilan data tersebut ditujukan kepada :

| Nama perusahaan/Instansi | : Rira Sport Palembang                                   |
|--------------------------|----------------------------------------------------------|
| Ditujukan                | : Pimpinan Rira Sport Palembang                          |
| Alamat                   | JI. Jaksa Agung R. Soeprapto No. 126, Kernang Manis, Kee |
|                          | Ilir Barat I, Kota Palembang                             |

Demikian surat permohonan ini saya ajukan, Besar harapan Saya Bapak dapat menyetujuinya. Atas perhatiannya saya ucapkan terima kasih.

Mengetahui, Ketua Jurusan Administrasi Bisnis

Dr. Herr Setiawan, S.E., MAB., CPMA NIP 197602222002121001 Hormat Kami, Mahasiswa

Albi Rizki Febrian NIM 062030600185

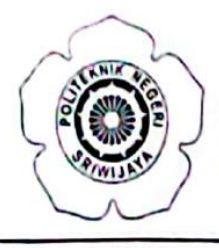

# KEMENTERIAN PENDIDIKAN, KEBUDAYAAN, RISET, DAN TEKNOLOGI POLITEKNIK NEGERI SRIWIJAYA Jalan Srijaya Negara Bukit Besar – Palembang 30139 Telepon (0711) 353414

Laman : http://polsri.ac.id, Pos El : info@polsri.ac.id

Nomor : 3884/PL6.3.1/SP/2023 Perihal : Izin Pengambilan Data 28 April 2023

Yth. Pimpinan Rira Sport Palembang Jalan Jaksa Agung R. Soeprapto No.126 Kelurahan Kemang Manis Kecamatan Ilir Barat I Palembang

•

Dengan hormat,

Sesuai dengan kurikulum Jurusan Administrasi Bisnis pada Politeknik Negeri Sriwijaya, Laporan Akhir merupakan mata kuliah wajib pada semester 6 (enam). Untuk itu mahasiswa kami memerlukan data untuk penyusunan Laporan Akhir tersebut.

Sehubungan dengan hal tersebut di atas, kami mohon Bapak/Ibu dapat memberikan izin dan membantu mahasiswa kami ini untuk mengumpulkan data.

Mahasiswa kami yang akan mengumpulkan data tersebut adalah :

| No | Nama               | NPM            | Kelas | Jurusan/<br>Program Studi |
|----|--------------------|----------------|-------|---------------------------|
| 1  | Albi Rizki Febrian | 0620 3060 0185 | 6 NG  | Administrasi Bisnis       |

Atas perhatian dan bantuannya diucapkan terima kasih.

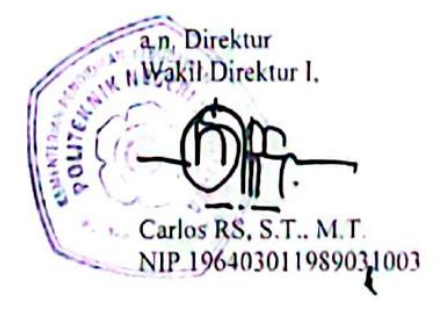

Tembusan: 1. Ketua Jurusan Administrasi Bisnis

2. Yang bersangkutan

MS Word D'AD /Dw

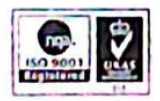

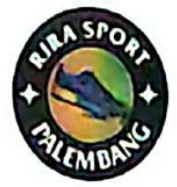

# **Rira Sport Palembang**

JI. Jaksa Agung R. Socprapto No. 126-44, Kemang Manis, Ilir Barat 1 Kota Palembang 30139 Telepon: 0852-7357-1106, Instagram: @rirasportpalembang

Nomor : /IPD/IV/2023 Perihal : Surat Balasan Izin Pengambilan Data Palembang 05 Mei 2023

Kepada Yth. Kepala Jurusan Administrasi Bisnis Politeknik Negeri Sriwijaya Di Tempat

Sehubungan dengan surat permohonan izin pengambilan data nomor: 3884/PL6.3.1/SP/2023 tanggal 28 April 2023 yang diajukan kepada toko kami oleh mahasiswa:

Nama: Albi Rizki FebrianNPM: 062030600185Kelas: 6 NGJurusan/Program Studi : Administrasi Bisnis

Dengan ini kami memberikan izin kepada mahasiswa tersebut untuk melakukan pengambilan data sebagai syarat untuk penyusunan laporan akhir.

Demikian surat balasan ini kami buat. Atas perhatian serta kerjasamanya kami sampaikan terimakasih.

**Rira Sport Palembang** 

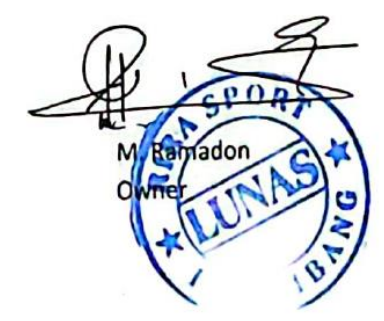

|      | KEMENTERIAN PENDIDIKAN DAN KEBUDAYAAN<br>POLITEKNIK NEGERI SRIWIJAYA<br>Jalan Srijaya Negara, Palembang 30139<br>Telp. 0711-353414 Fax. 0711-355918<br>Website : wyw polisriwijaya.ac id E-mail : info@polsri.ac id |  |
|------|----------------------------------------------------------------------------------------------------|--|
|      | LEMBAR KUNJUNGAN MAHASISWA                                                                                                    |  |
| Nama | Albi Rizki Februar                                                                                                    |  |

| NPM                       | 062030600185                                                     |
|---------------------------|------------------------------------------------------------------|
| Jurusan/Program Studi     | Administrasi Bisnis/DIII Administrasi Bisnis                     |
| Mata Kuliah               | Administrasi Penjualan                                           |
| Judul Laporan Akhir       | Strategi Promosi Media Sosial Instagram Dalam Meningkatkan Omzet |
|                           | Penjualan (Studi Kasus Toko Rira Sport Palembang)                |
| Pembimbing I              | Fetty Maretha, S.E., M.M.                                        |
| Pernbimbing II            | Dr. Heri Setiawan, S.E., M.AB., CPMA                             |
| Nama Perusahaan/ Instansi | Rira Sport Palembang                                             |
|                           |                                                                  |

| No | Tanggal  | Keterangan                           | Cap dan Tanda Tangan<br>Perusahaan |
|----|----------|--------------------------------------|------------------------------------|
| 1. | 01/2021  | 12m melakukan Laponn Akhr            | An                                 |
| 2. | 03/ 2023 | menginan Super izen Pengambilan data | SA ST                              |
| 3. | 06/ 2023 | Mengumbis Guras basacan              |                                    |
| 4. | 14 2029  | Wowencara                            | ***                                |
| 5. | a/ 2023  | Melabulian Peneropun Strategi baru   | F                                  |

Pembimbing I,

Fetty Mareha, S.E., M.M. NIP 198203242008012009

Palembang, Pembimbing II 2023

Dr. Heri Setiawan, S.E., M.AB., CPMA NIP 197602222002121001

Mengetahui, Ketua Jurusan Administrasi Bisnis

Dr. Heri Setiawan, S.E., M.AB., CPMA NIP 197602222002121001 No. Dok. F-PBM-16 Tgl. Bertaku : 13 Desember 2010 KEMENTERIAN PENDIDIKAN, KEBUDAYAAN RISET DAN TEKNOLOGI POLITEKNIK NEGERI SRIWIJAYA Jalan Srijaya Negara, Palembang 30139 Telp. 0711-353414 Fax. 0711-355918 Website : www.polisnwijaya.ac.ld E-mail : info@polsri ac.id KESEPAKATAN BIMBINGAN LAPORAN AKHIR (LA)

Kami yang bertanda tangan di bawah inl,

| Nama          | : Albi Rizki Febrian  |
|---------------|-----------------------|
| NIM           | 062030600185          |
| Jurusan       | : Administrasi Bisnis |
| Program Studi | : Administrasi Bisnis |

| Nama          | Fotty Maretha, S.E., M.M |
|---------------|--------------------------|
| NIP           | 198203242008012009       |
| Jurusan       | : Administrasi Bisnis    |
| Program Studi | : Administrasi Bisnis    |

Pada hari ini Kamis tanggal 10 Maret 2023 telah sepakat untuk melakukan konsultasi bimbingan Laporan Akhir.

Konsultasi bimbingan sekurang-kurangnya 1 (satu) kali dalam satu minggu. Pelaksanaan bimbingan pada setiap hari Jumat pukul 10.00, tempat di Politeknik Negeri Sriwijaya.

Demikianlah kesepakatan ini dibuat dengan penuh kesadaran guna kelancaran penyelesaian Laporan Akhir.

Pihak Pertama,

(Albi Rizki Febrian) NIM 062030600185

Palembang, 10 Marel 2023

Pihak Kedua,

(Fetty Maretha, S.E., M.M.) NIP 196203242006012009

Mengetahui, Ketua Jurusan

(Dr. Heri Set/awan, S.E.,M.AB.,CPMA) NIP 197602222002121001

| No. Dak : F-PEM-16 | Tol. Bertaku : 13 Desember 2010                              | No. Rev : 00 |
|--------------------|--------------------------------------------------------------|--------------|
|                    | KEMENTERIAN PENDIDIKAN, KEBUDAYAAN                           | (d)          |
|                    | RISET DAN TEKNOLOGI                                          |              |
| 50000              | POLITERNIK NEGERI SRIWIJATA                                  | UTAS UTAS    |
|                    | Jalan Srijaya Negara, Palembang 30139                        |              |
|                    | Website : www.polisriwijaya.ac.id E-mail : info@polsri.ac.id |              |
|                    | KESEPAKATAN BIMBINGAN LAPORAN AKHIR (LA)                     |              |

Kami yang bertanda tangan di bawah ini,

| Plhak Pertama |                                       |
|---------------|---------------------------------------|
| Nama          | : Albi Rizki Febrian                  |
| NIM           | : 062030600185                        |
| Jurusan       | : Administrasi Bisnis                 |
| Program Studi | : DIII Administrasi Bisnis            |
| Pihak Kedua   |                                       |
| Nama          | : Dr. Heri Setiawan, S.E., MAB., CPMA |
| NIP           | 197602222002121001                    |
| Jurusan       | : Administrasi Bisnis                 |
| Program Studi | : DIII Administrasl Bisnis            |
|               |                                       |

Pada hari ini Kamis tanggal 09 Maret 2023 telah sepakat untuk melakukan konsultasi bimbingan Laporan Akhir.

Konsultasi bimbingan sekurang-kurangnya 1 (satu) kali dalam satu minggu. Pelaksanaan bimbingan pada setiap hari Rabu pukul 10:00 WIB, tempat di Politeknik Negeri Sriwijaya.

Demikianlah kesepakatan ini dibuat dengan penuh kesadaran guna kelancaran penyelesaian Laporan Akhir.

Pihak Pertama,

(Albi Rizki Febrian) NIM 062030600185

Palembang, 09 Maret 2023

Pihak Kedua,

(Dr. Heri Setiawan, S.E., MAB., CPMA) NIP 197602222002121001

Mengetahui, Ketua durusan

(Dr. Heri Setiawan, S.E., MAB., CPMA) NIP 197602222002121001

| No. Dok. : F-PBM-17                                         | Tgl. Berlaku : 13 Desember 2010                                                                                                    | No. Rev. : 00      |
|-------------------------------------------------------------|----------------------------------------------------------------------------------------------------|--------------------|
|                                                             | KEMENTERIAN PENDIDIKAN DAN KEBUDAYAAN<br>POLITEKNIK NEGERI SRIWIJAYA<br>Jalan Srijaya Negara, Palembang 30139<br>Telp. 0711-353414 Fax. 0711-355918<br>Website : www.polisriwijaya ac.id E-mail : info@polsri.ac.id |                    |
|                                                             | LEMBAR BIMBINGAN LAPORAN AKHIR                                                                                                    | lembar :           |
| Nama<br>NPM<br>Jurusan/Program Studi<br>Judul Laporan Akhir | Albi Aizri Febrian<br>052030600185<br>ADMINISTRASI BISHIG / DI ADM BISHIS<br>Straisge Promus Jos, M. Medre wetagen<br>Mumpletlen Omzet Projuston (Stud ko<br>Sport Porlemburg)                                      | Num<br>sy3 Tota Rm |
| Pembimbing 1/11 •)                                          | : Telly Martha SE M.M.                                                                                                    |                    |

| No. | Tanggal     | Uralan Bimbingan   | Tanda Tangan<br>Pembimbing |
|-----|-------------|--------------------|----------------------------|
| 1.  | 3 13 / 2023 | Acc Induc LA       | trils                      |
| 2.  | 61412023    | Ganti Zudul        | fils                       |
| 3.  | 12/4 12023  | Revisi proposal LA | trils                      |
| 4.  | 3/4/2023    | Revisi Proposal LA | fiils                      |
| 5.  | 11/5/2023   | Azc proposal LA    | pils                       |
| 6.  | 19/5/2023   | Revisi 6a6 1 & 2   | trilis                     |
| 7.  | 29/5/2023   | Acc Gab 1 & Z      | piles                      |

| . F-PBM-17 | Tgl. Berlaku . 13 Desember 2010                                                                   | No Rev. 00<br>Lembar 2                                                                                                    |
|------------|---------------------------------------------------------------------------------------------------|----------------------------------------------------------------------------------------------------|
| Tanggal    | Uralan Bimbingan                                                                                  | Tanda Tangan<br>Pembimbing                                                                                                    |
| 816 12023  | Revisi 6a6 3                                                                                      | m/s                                                                                                    |
| 19/6/2023  | Revisi bab 3                                                                                      | pilis                                                                                                    |
| 12/6/2023  | Acc 6a6 3                                                                                         | fils                                                                                                    |
| 12/7/2023  | Revisi 626 4                                                                                      | frifi                                                                                                    |
| 171712023  | Acc 6a6 9                                                                                         | frilä                                                                                                    |
| 261712023  | Acc 6ab 5                                                                                         | . pilis                                                                                                    |
| 2/8/2023   | Acc that sevenness subang LA                                                                      | pils.                                                                                                    |
|            |                                                                                                   |                                                                                                    |
|            | Tanggal<br>8/6/2023<br>14/6/2023<br>12/6/2023<br>12/6/2023<br>13/7/2023<br>26/7/2023<br>24/8/2023 | Tanggal       Uralan Bimbingan         8/6/2013       Revisi 6a6 3         11/6/2013       Revisi 6a6 3         12/6/2013       Revisi 6a6 3         12/6/2013       Revisi 6a6 4         12/6/2013       Revisi 6a6 4         12/6/2013       Revisi 6a6 4         12/6/2013       Revisi 6a6 4         12/6/2013       Revisi 6a6 4         12/9/2023       Revisi 6a6 4         13/17/2023       Acc 6a6 4         26/7/2023       Acc 6a6 5         2/8/12023       Acc 6a6 5         2/8/12023       Acc 6a6 5 |

Palembang, 2 Agustus 2013

Ketua Jurusan/KPS,

(...t . ....)

Catatan: \*) melingkari angka yang sesual. Ketua Jurusan/Ketua Program Studi harus memeriksa jumlah pelaksanaan bimbingan sesuai yang dipersyaratkan dalam Pedoman Laporan Akhir sebelum menandatangani lembar bimbingan ini. Lembar pembimbingan LA ini harus dilampirkan dalam Laporan Akhir.

|      | KEMENTERIAN PENDIDIKAN DAN KEBUDAYAAN<br>POLITEKNIK NEGERI SRIWIJAYA<br>Jalan Srijaya Negara, Palembang 30139<br>Telp. 0711-353414 Fax. 0711-355918<br>Website : www.polisriwijaya.ac.id E-mall : Info@polsri.ac.id |  |
|------|----------------------------------------------------------------------------------------------------|--|
|      | LEMBAR BIMBINGAN LAPORAN AKHIR                                                                                                    |  |
| Nama | Albi Rizki Febrian                                                                                                    |  |
| NPM  | 062030600185                                                                                                    |  |

| Jurusan/Program Studi | : | Administrasi Bisnis |  |
|-----------------------|---|---------------------|--|
|-----------------------|---|---------------------|--|

Judul Laporan Akhir Pembimbing II Strategi Promosi Soslel Media Instagram pada Toko Rira Sport Palembang Dr. Heri Setiawan, S.E., M.AB., CPMA

| Tanggal                  | Uraian Bimbingan                                                                                                    | Tanda Tangan<br>Pembimbing                                                                                                    |
|--------------------------|----------------------------------------------------------------------------------------------------|----------------------------------------------------------------------------------------------------|
| 3/90.                    | Membahas Judul                                                                                                    | 1                                                                                                    |
| 1/ 2023<br> 3            | Bimbingan ciaf                                                                                                    | 4                                                                                                    |
| 08/2023                  | Membahas lalar Belakang                                                                                                    | 6                                                                                                    |
| 29/2023<br>3             | Revisi Proposal                                                                                                    | 2                                                                                                    |
| 9/2023<br>(5             | Acc proposa!. Lanjul 1-111                                                                                                    | 6                                                                                                    |
| 27/2023                  | ACC 11-111<br>Revisi Bab 1 CRUMUsan Masalah)                                                                                                    | 6                                                                                                    |
| 8 Revisi Szluruh Laporan |                                                                                                    | 6                                                                                                    |
|                          | Tanggal $3/9^{-1}$ $3$ $1/2023$ $3/9^{-1}$ $3$ $1/2023$ $3$ $00/2023$ $3$ $29/2023$ $3$ $4/2023$ $5$ $21/2023$ $5$ $21/2023$ $6$ $3/2023$ $8/2023$ $8/2023$ $8/2023$ | TanggalUraian Bimbingan3/9°Membahas Judul12023Bimbingan draf1/2023Bimbingan draf00/2023Membahas latar Belakang29/2023Revisi Proposal29/2023Revisi Proposal29/2023ACC Proposal29/2023ACC II-III27/2023ACC II-III27/2023Revisi Bab 1 CRumusan Masalah)3/2025Revisi Seluruh Laporan |

| No. | Tanggal | Uraian Bimbingan                 | Tanda Tangan<br>Pembimbing |
|-----|---------|----------------------------------|----------------------------|
| 8.  | ¥/2023  | Revisi Bab W C Birer Pustaka     | ٨                          |
| 9.  | 23/223  | fre langkop prephan dokumen ugen | 1                          |
| 10. |         |                                  | ٨                          |
| 11. |         |                                  |                            |
| 12. |         |                                  |                            |

Palembang, 4 Agystus 2023

Ketua Jurusan/KPS,

Pelly Martina . S. E., M.M. NIP 198203242008012009 ....)

Catatan: \*) melingkari angka yang sesuai. Ketua Jurusan/Ketua Program Studi harus memeriksa jumlah pelaksanaan bimbingan sesuai yang dipersyaratkan dalam Pedoman Leporan Akhir sebelum menandatangani lembar bimbingan ini. Lembar pembimbingan LA ini harus dilampirkan dalam Leporan Akhir.

# HASIL WAWANCARA

Narasumber : Kak Emil Efrandi

Tanggal Wawancara : 01 Maret 2023 & 16 Mei 2023

| No | Pertanyaan                                                                         | Wawancara                                                                                                    |
|----|------------------------------------------------------------------------------------|----------------------------------------------------------------------------------------------------|
| 1. | Apa saja produk yg dijual di<br>toko rira sport Palembang?                         | Pruduk yg dijual ditoko Rira sport<br>Palembang branded dari luar negeri<br>maupun lokal seperti Nike, Adidas,<br>Newbalance, Converse, Vans                                                                                                    |
| 2. | Sejak kapan toko rira sport<br>Palembang didirikan, dan<br>bagaimana sejarahnya?   | Rira spot didirikan pada tahun 2017,<br>Awal Sejarah pertama kali pemilik hanya<br>menjual sepatu dirumah karena ingin<br>mencoba peruntungan baru dan melihat<br>kesempatan pada usaha grosir tertama<br>perlengkapan olaraga. Supaya makin<br>dikenal banyak orang pemilik<br>mempromosikannnya melalui media<br>sosial seperti Facebook pada tahun 2017,<br>setelah itu pemilik memutuskan untuk<br>berjualan dengan membuka toko sendiri<br>tidak di rumah pemilik lagi. |
| 3. | Sejak kapan toko rira sport<br>palembang mulai menggunakan<br>promosi di instagram | Toko Rira sport Palembang<br>mempromosikan di Instagram Sejak<br>tahun 2018                                                                                                    |
| 4. | Bagaimana toko rira sport<br>palembang mempromosikan<br>produk di instagram        | <ul> <li>Kami memastikan telah membuat bio<br/>yang menarik, seperti :</li> <li>Mencantumkan nama toko</li> <li>Mencantumkan no telepon</li> <li>Mencantumkan lokasi Toko Rira<br/>Spot Palembang</li> </ul>                                                                                                    |
| 5. | Siapa yg menjalankan kegiatan<br>promosi di instagram                              | Tentunya saya sebagai staff karyawan<br>yang menjalankannya dan terkadang<br>pemilik juga ikut menjalankannya tidak<br>hanya dengan memantau saja.                                                                                                    |

| 6   | Apakah promosi yang<br>dilakukan di sosial media<br>facebook tidak lagi dijalankan   | Tidak lagi kami jalankan karena melihat<br>peluang sepertinya instagram lebih baik<br>untuk kami gunakan.                                                                                   |
|-----|--------------------------------------------------------------------------------------|----------------------------------------------------------------------------------------------------|
| 7.  | Mengapa lebih menetap<br>menggunakan instagram                                       | Karena kami melihat banyak yang sudah<br>sudah menggunakan instagram karena<br>mengikuti zaman sehingga mampu<br>menjangkau pasar yang lebih luas untuk<br>memasarkan produk secara efisien |
| 8.  | Apa saja keuntungan promosi<br>di instagram untuk rira aport<br>palembang            | Salah satunya yang kami rasakan<br>sebagai media untuk memperkenalkan<br>produk serta mengupdate produk, karena<br>jangkauannya luas sehingga dapat<br>menarik para konsumen                |
| 9.  | Apa saja kesulitan yg dilalui<br>rira sport palembang dalam<br>promosi di instagram? | Kami sudah kehabisan ide untuk<br>menerapkan inovasi baru pada saat ini,<br>maka dari itu cara promosi kami tetap<br>sama seperti biasanya.                                                 |
| 10. | Bagaimana perbedaan omzet<br>setelah melakukan promosi di<br>instagram?              | Pada saat diawal pada tahun 2018 sampai<br>dengan 2021 omzet meningkat namun<br>pada tahun 2022 sampai dengan sekarang<br>peningkatan tersebut tidak terlalu terlihat.                      |
| 11  | Berapa target penjualan pada<br>tahun-tahun sebelumnya?                              | Tahun 2018-2020 omzet penjualan 30-40<br>juta/bulan. Tahun 2021-2022 omzet<br>penjualan 60 juta/bulan. Dan tahun 2023<br>hampir sama tidak ada perubahan yang<br>terlihat                   |

Pewawancara

(ALBI RIZH FEDHAM)

Mengetahui, Narasumber TOR (11/15 192 ALEND

# Tata Cara Mengaktifkan Fitur Instagram Professional atau Instagram Bisnis

Berikut ini langkah-langkah yang dibuat penulis untuk mengubah akun Instagram biasa Rira Sport Palembang menjadi akun Instagram *professional* atau Instagram bisnis antara lain sebagai berikut:

a. Buka aplikasi Instagram pada handphone

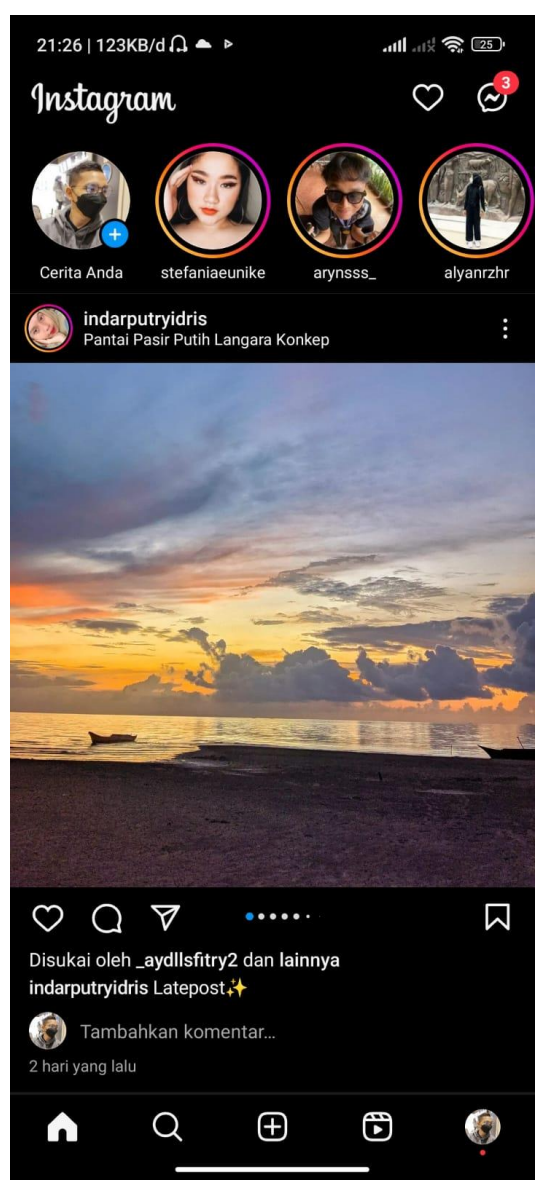

Gambar 1 Tampilan beranda Instagram Sumber: Instagram, 2023

Hal pertama yang harus dilakukan untuk mengubah jenis akun Instagram biasa menjadi Instagram *professional* atau *Instagram* bisnis adalah membuka aplikasi Instagram. Gambar 4.8 menunjukkan tampilan awal beranda Instagram.dari tampilan awal tekan *profile* yang berada di sebelah paling kanan untuk menuju menu.

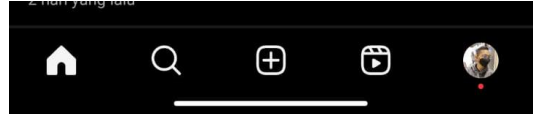

Gambar 2 Pilihan menu beranda Instagram Sumber: Instagram, 2023

b. Klik menu (Titik tiga baris) di kanan atas.

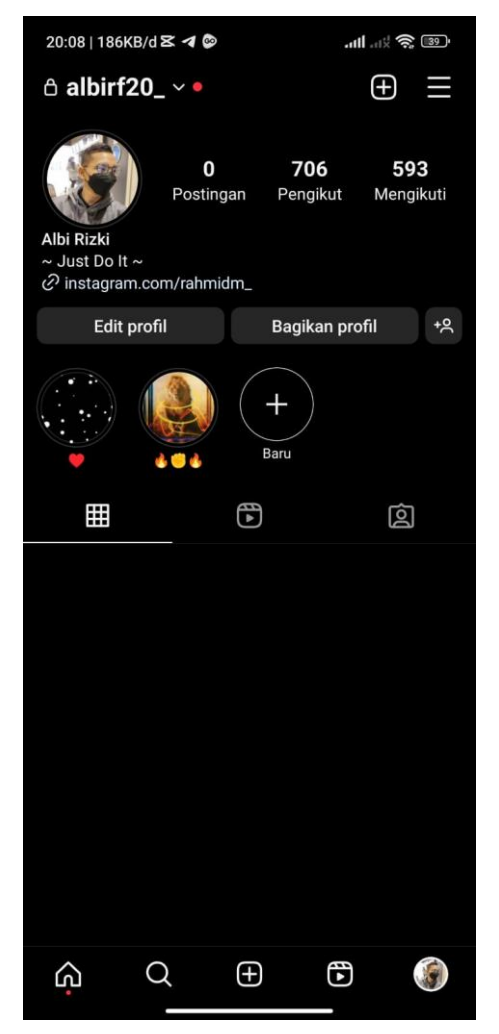

Gambar 3 Tampilan profile Instagram Sumber: Instagram, 2023

*Gambar* 4 menampilkan beranda *profile Instagram*. Pada bagian atas sebelah kanan laman ini terdapat titik tiga baris untuk membuka menu pilihan.

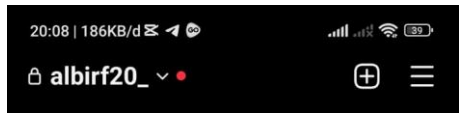

Gambar 5 Bagian atas beranda profile Sumber: Instagram, 2023

c. Klik pengaturan.

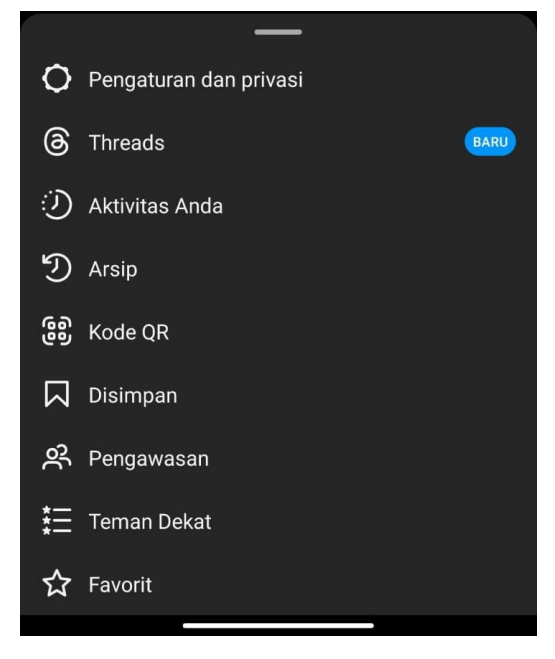

Gambar 6 Menu Pilihan Sumber: *Instagram*, 2023

Setelah menu pili/han terbuka seperti pada gambar 6. Maka langkah selanjutnya adalah menekan tombol pengaturan.

d. Klik jenis dan fitur akun.

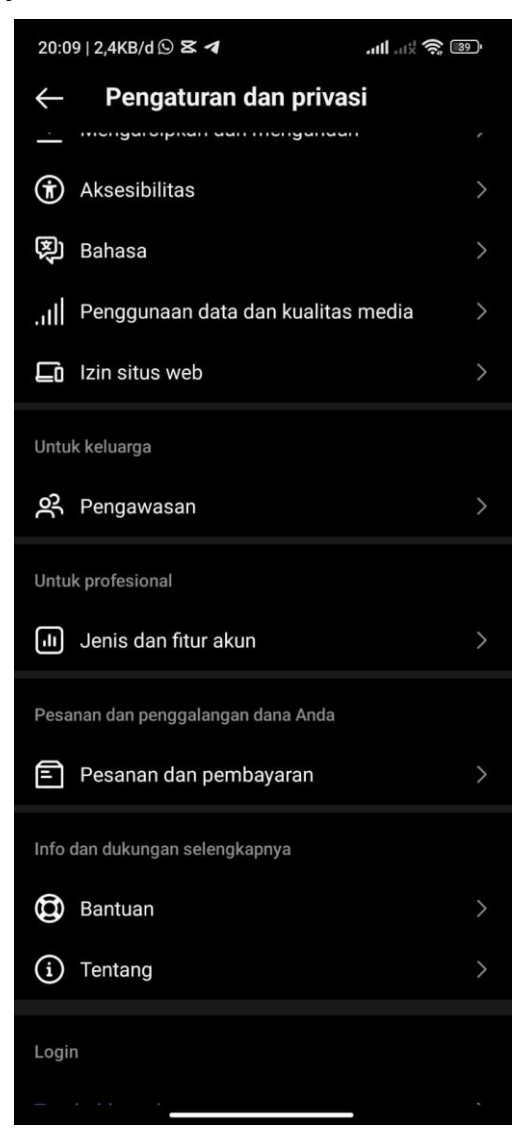

Gambar 7 Menu pilihan pengaturan Sumber: Instagram, 2023

Setelah menu pengaturan terbuka, geser kebawah untuk menemukan jenis dan fitur akun seperti gambar 7. Tekan jenis dan fitur akun.

e. Tekan beralih keakun professional

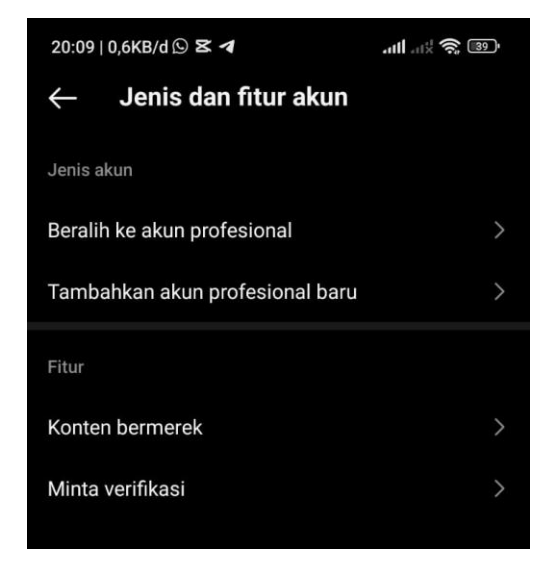

Gambar 8 Menu jenis dan fitur akun Sumber: Instagram, 2023

Didalam menu jenis dan fitur akun pilihlah beralih keakun professionall.

f. Ketuk lanjutkan.

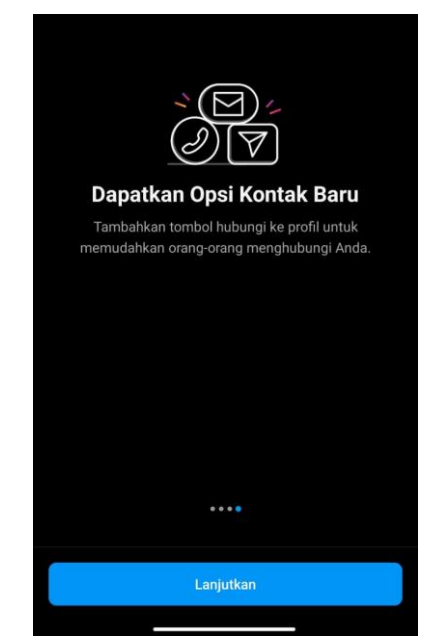

Gambar 9 Informasi tentang fitur-fitur di Instagram professional Sumber: Instagram, 2023

Ketika kita memilih menu beralih keakun *professional* kita akan ditunjukan informasi tentang fitur-fitur yang akan didapatkan di *Instagram professional* atau *Instagram* bisnis. Jika sudah selesai membaca informasi atau ingin langsung melanjutkan ke langkah selanjutnya maka tekan lanjjutkan.

g. Pilih kategori bisnis yang mewakili Toko Rira Sport Palembang

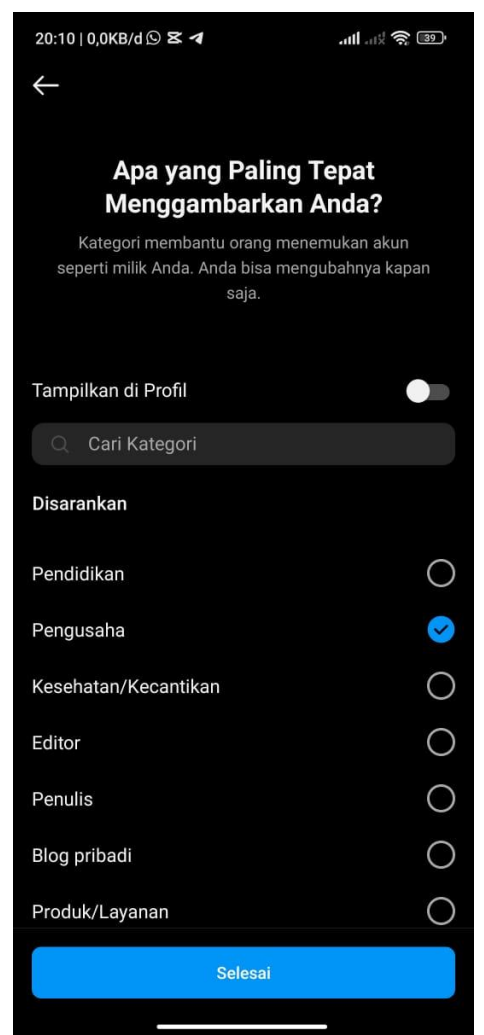

Gambar 10 Pilihan kategori akun Instagram professional Sumber: Instagram, 2023

Pada gambar 10 terdapat banyak pilihan kategori untuk menggambarkan akun Toko Rira Sport Palembang. Disini penulis memilih kategori pengusaha untuk Rira Sport Palembang.

h. Ketuk Selesai.

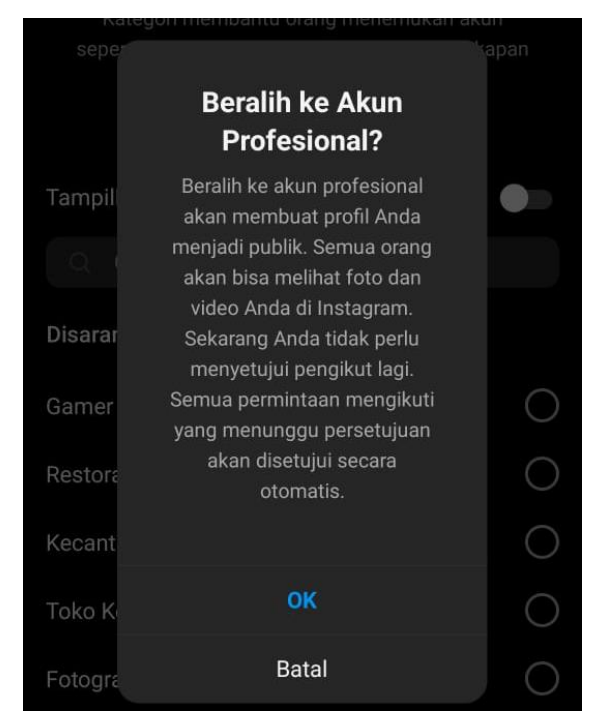

Gambar 11 Konfirmasi perubahan akun Sumber: Instagram, 2023

Langkah terakhir untuk merubah akun *Instagram* biasa menjadi *Instagram professional* adalah mengkonfirmasi perubahan akun seperti pada gambar 11. Pada pilihan ini tekan ok, dan akun *Inatagram* sudah menjadi *professional*.

# STRATEGI PROMOSI SOSIAL MEDIA INSTAGRAM PADA TOKO RIRA SPORT PALEMBANG

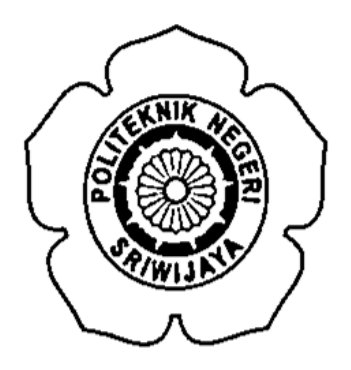

# PROPOSAL LAPORAN AKHIR OLEH:

#### ALBI RIZKI FEBRIAN NPM 062030600185

Menyetujui,

Palembang, A Me. 2023

Pembimbing I,

Fetty Martilla, S.E., M.M NIP 198203242008012009

Pembimbing II,

Dr. Heri Setiawan, S.E., M.AB., CPMA. NIP 19760222202121001

Mengetahui,

Ketua Jurusan Administrasi Bisnis,

Dr. Heri Setiawan, S.E., M.AB., CPMA. NIP 19760222202121001

Koordinator Program Studi D. III Administrasi Bisnis,

Fetty Maretha, S.E., M.M. NIP 198203242008012009

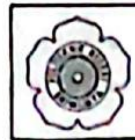

#### KEMENTERIAN PENDIDIKAN KEBUDAYAAN, RISET DAN TEKNOLOGI POLITEKNIK NEGERI SRIWIJAYA Jalan Srijaya Negara, Palembang 30139 Telp. 0711-353414 Fax. 0711-355918 Website: www.polsri.ac.id E-mail: info@polsri.ac.id

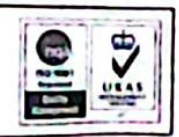

## REKOMENDASI UJIAN LAPORAN AKHIR

Pembimbing Laporan Akhir memberikan rekomendasi kepada

t

| Nama                  | Albi Rizki Febrian                                |
|-----------------------|---------------------------------------------------|
| NPM                   | 062030600185                                      |
| Jurusan/Program Studi | Administrasi Bisnis/D3 Administrasi Bisnis        |
| Judul Laporan Akhir   | Strategi Promosi Media Sosial Instagram Pada Toko |
|                       | Rira Sport Palembang                              |

Mahasiswa tersebut telah memenuhi persyaratan dan dapat mengikuti ujian Laporan Akhir (LA) pada Tahun Akademik 2023.

Pembimbing 1

Fetty Maretha, S.E., M.M. NIP 198203242008012009 Palembang, Agustus 2023 Pembimbing II

Dr. Heri Setiawan, S.E., M.AB., CPMA NIP 197602222002121001

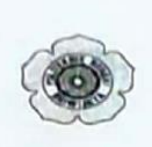

# KEMENTERIAN PENDIDIKAN, KEBUDAYAAN RISET, DAN TEKNOLOGI POLITEKNIK NEGERI SRIWIJAYA JURUSAN ADMINISTRASI BISNIS Jalan Srijaya Negara, Palembang 30139 Telp. 0711-353414 fax, 0711-355918 Website: www.polisriwijaya.ac.id E-mail : info@polsri.ac.id

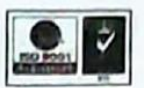

# **REVISI LAPORAN AKHIR / SKRIPSI TAHUN AKADEMIK 2022/2023**

| HARI    | . Ser               |
|---------|---------------------|
| TANGGAL | 28 - Agustus - 2013 |
| RUANG   | .1                  |

DOSEN PENGUJI :

| NO                  | N                         | AMA PENGUJI                                                                      | TAND  | A TANGAN |
|---------------------|---------------------------|----------------------------------------------------------------------------------|-------|----------|
| 1                   | Ummasyroh,                | SE., M.Ed.M                                                                      | 1     |          |
| 2                   |                           |                                                                                  | - for | 2        |
| 3                   |                           |                                                                                  | 3     |          |
| 4                   |                           |                                                                                  |       | 4        |
| 5                   |                           |                                                                                  | 5     |          |
| 6                   |                           |                                                                                  |       | 6        |
| NAM.<br>NPM<br>JUDL | A MAHASISWA<br>JL SKRIPSI | ALBI AIZKI FEBRIAN<br>OSZOBOGODIBI<br>Strategi Plomosi Sos<br>Toko Awa Soort Pal | KELAS | 6 NG     |

PERBAIKAN :

- 1. Seswaittan kesimpilan dengan Bab IV dan tuis Par Point 2. Turis Persentose Peningkata followers
- 3. Brat Saran Yang menyatakan Pengginaan firer heregroom scene nousined deg paysen Work

Palembang, 30 Agestus 2023 Ketua Jurusan,

Heri/Setiawan, S.E., M.AB, CPMA NIP 197602222002121001

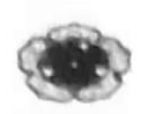

# KEMENTERIAN PENDIDIKAN, KEBUDA YAAN RISET, DAN TEKNOLOGI POLITEKNIK NEGERI SRIWIJA YA JURUSAN ADMINISTRASI BISNIS Jalan Srijnya Negara, Palembang 30139 Telp. 0711-353414 fas. 0711-355918 Website: www.polisriwijaya.ac.id E-mail : info@polaci.ac.id

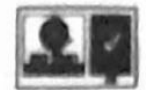

### TANDA PERSETUJUAN REVISI LAPORAN AKHIR / SKRIPSI TAHUN AKADEMIK 2022/2023

| HARI           | Rase                                        |  |
|----------------|---------------------------------------------|--|
| TANGGAL        | 30- Ag-514 - 2023                           |  |
| RUANG          | :1                                          |  |
| NAMA MAHASISWA | ALGI RITH REBRIAN KELAS : 6 NG              |  |
| NPM            | · 062030600185                              |  |
| JUDUL          | Strateg Promosi Social Medra Instagram Ruda |  |
|                | Toko Pira Sport Palembang                   |  |
|                |                                             |  |

DOSEN PENGUJI :

| NO | NAMA PENGUJI            | TANDA TANGAN |
|----|-------------------------|--------------|
| 1  | Ummasyroh, S.E., M.EJ.M | 1            |
| 2  |                         | +0 2         |
| 3  |                         | 3            |
| 4  |                         | 4            |
| 5  |                         | 5            |
| 6  | 21                      | 6            |

Palembang, 30 Agrini 2023 Ketua Junusan,

Dr. Heri Setiawan, S.E., M.A.B., CPMA NIP 197602222002121001